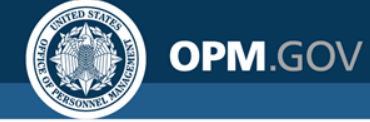

# **USA Staffing<sup>®</sup>**

**Great Government Starts Here®** 

July 28, 2018

### Creating Your Onboard Account through Login.gov

Part I

USA Staffing: Great Government Starts Here

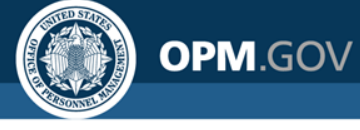

#### Creating Your Onboard Account through Login.gov

- This is a step-by-step guide to assist you with accessing your onboarding account through login.gov. If you already have a login.gov account, please refer to *Part II Accessing Your Onboard Account through Login.gov*
- Login.gov is a service that offers secure and private online access to government programs.
   With a login.gov account, you can sign into multiple government websites with the same username and password.
- To access your USA Staffing Onboard account, you have to go through your USAJOBS profile which requires a login.gov account.

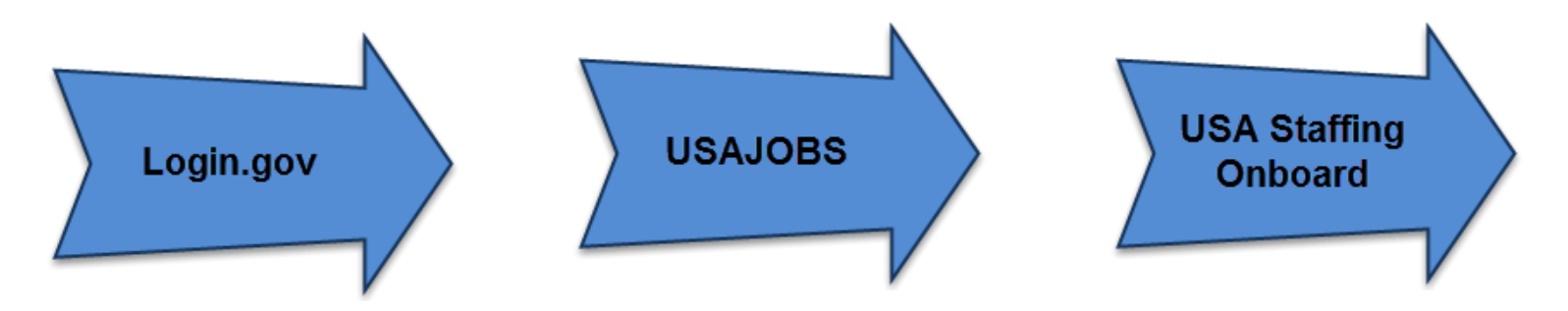

For more information regarding the new login method, check out USAJOBS FAQ at: <u>https://www.usajobs.gov/Help/faq/account/login-gov/</u>

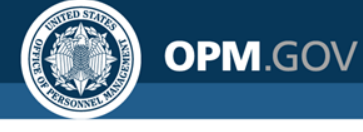

## Creating Your Onboard Account through Login.gov

To create your new account you will need access to:

- ✓ Internet, AND
- ✓ Primary e-mail address associated with your USAJOBS profile, AND
- ✓ Phone (that you will use to receive the system-generated security code each time you log in)

**Important Note for Users Outside of the United States**: Login.gov can not call users outside of the United States. If you have an International code of any number other than +1, you must receive your security code via Text message (SMS). Do not register an international landline because you will not receive the code.

Be sure to set aside 10 minutes of uninterrupted time when creating your account. And, carefully read and follow the given instructions.

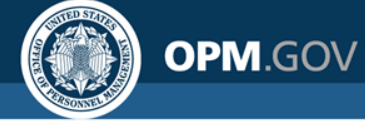

- Go to your e-mail account and open the **Tentative** or **Official Job Offer** or **Invitation** notification you received from the hiring agency.
- This e-mail will include a unique URL/link. Click the link to begin authenticating your account.

| i. | Tentative Onboard Offer                                                                                            | *                  |
|----|----------------------------------------------------------------------------------------------------|--------------------|
| 0  | usastaffingoffice@opm.gov<br>To Michelle.Wieland1900e@yahoo.com                                                    | Today at 9:33 AM 🖈 |
|    | Hello Michelle!                                                                                                    |                    |
|    | Congratulations, you have been selected for the Program Analyst position.                                          |                    |
|    | Please click the link below to respond to the tentative offer and to continue with accessing your onboard account. |                    |
|    | https://onboard.stage.usastaffing.gov/?newUser=476038f7-9fb9-4ac9-b635-d70f82d0bf29&type=tentative                 |                    |
|    | ◆ Reply ≪ Reply to All → Forward •••• More                                                                         |                    |

#### USA Staffing: Great Government Starts Here

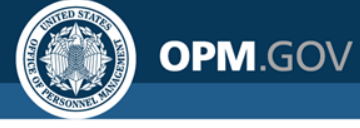

After clicking on the authentication link, you will be presented with the Tentative or Official Job Offer response page. You will respond by selecting **Accept**, **Decline**, or **Request to be Contacted** then clicking **Continue**.

|        | Tentative Job Offer                                                                                                    |
|--------|----------------------------------------------------------------------------------------------------|
| þ      | To continue the onboarding process, the Office of Personnel Management needs you to complete additional actions in order to determine your suitability for the following position:                                                                                                    |
| F      | Position Title: Program Analyst                                                                                                    |
| F      | Pay Plan: GS                                                                                                    |
|        | Series: 0343<br>Grade: 12                                                                                                    |
| )<br>) | interference of the contact of the contact of the contact of the contact of the contact of the contact of the provide of the contact of the contact of the c |
| (      | Accept                                                                                                    |
| 0      | Decline                                                                                                    |
| (      | Request to be Contacted                                                                                                    |
| 1      | To continue the process, click continue below. You will be prompted to login to USAJOBS using Login.gov, and then you will be able to complete onboarding tasks.                                                                                                    |
| 1      | Continue                                                                                                    |

**Note**: If you have already responded to the job offer, you will log in by accessing the main USA Staffing Onboard login page at: <u>https://onboard.usastaffing.gov</u>

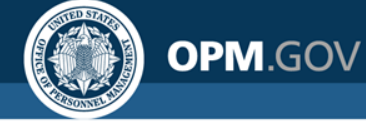

- After accepting the job offer, you will be directed to the login.gov page for USAJOBS
- To create your login.gov account, click the **Continue** button

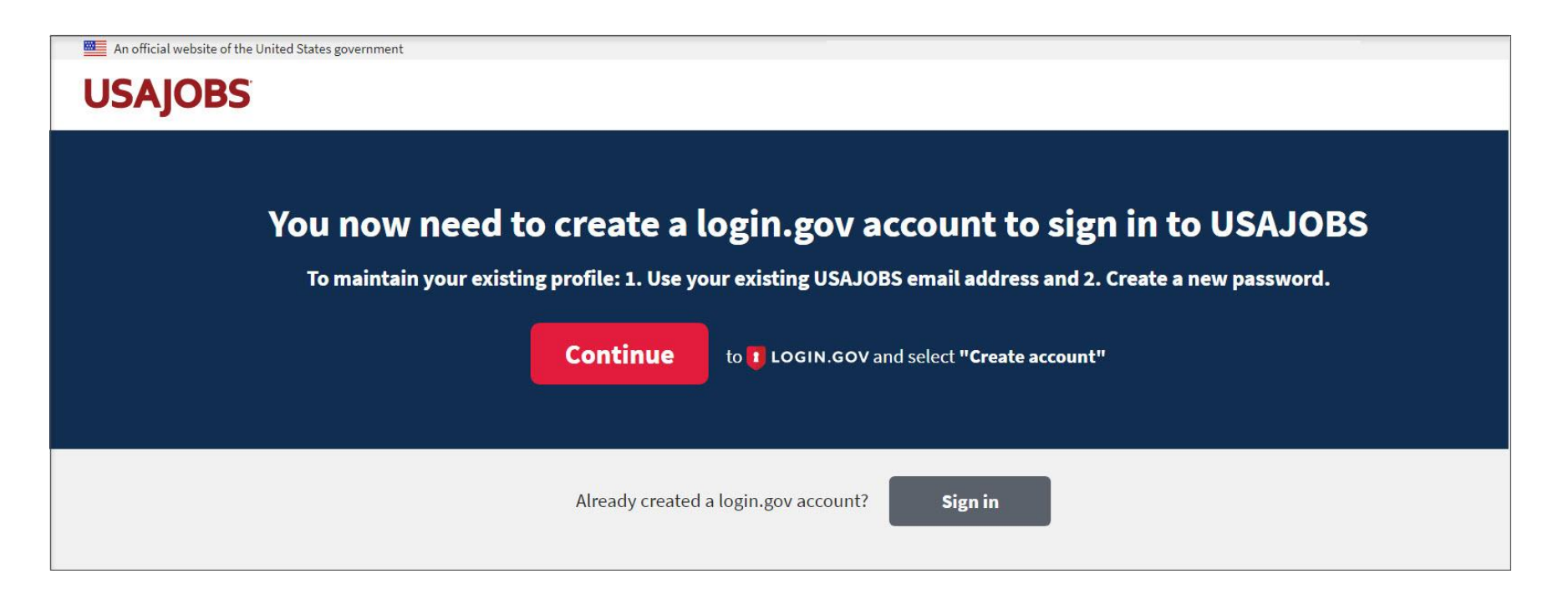

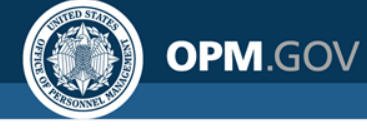

#### Click the Create an account button

| An official website of the United States government                                                                                                    |  |
|----------------------------------------------------------------------------------------------------|--|
| ULOGIN.GOV USAJOBS                                                                                                    |  |
|                                                                                                    |  |
| <b>USAJOBS</b> is using login.gov to allow<br>you to sign in to your account safely<br>and securely.                                                                                                    |  |
| <ul> <li>First time here from USAJOBS?</li> <li>Your old USAJOBS username and password won't work.</li> <li>Please create a login.gov account using the same email address you use for USAJOBS.</li> <li>Learn more.</li> </ul> |  |
| Create an account                                                                                                    |  |
| Sign in<br>Back to USAJOBS                                                                                                    |  |

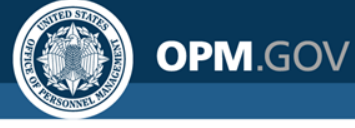

- <u>If you already have a USAJOBS account</u>: Enter the email address used in your USAJOBS account and click the **Submit** button. This will allow the system to automatically link your existing USAJOBS profile with your login.gov account.
- <u>If you do not have a USAJOBS account</u>: Enter your personal email address and click the **Submit** button.

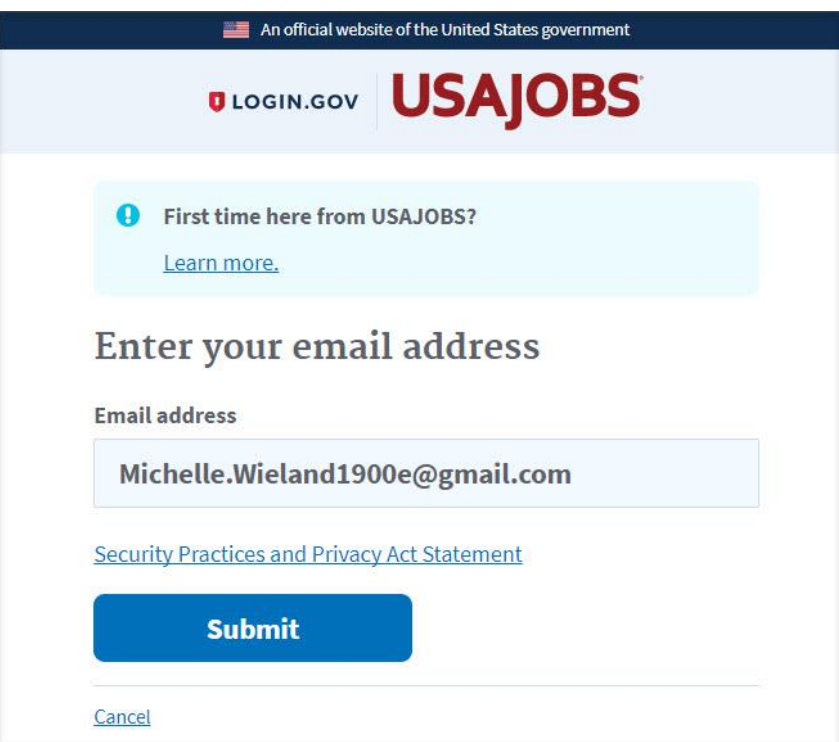

**Note**: If you do not have an existing USAJOBS account, we recommend using a personal e-mail account rather than a business or school email address. You will need to be able to access this account after switching jobs or graduating from school.

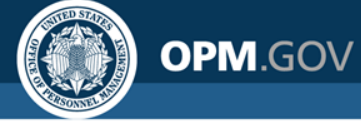

- You will receive an email from <u>no-reply@login.gov</u> to confirm your e-mail address.
- Open the e-mail and click the **Confirm your email address** button. If your e-mail system is in plain text mode, copy and paste the URL instead.

| Confi                       | rm your email                                                                                                    |
|-----------------------------|----------------------------------------------------------------------------------------------------|
| Thanks f<br>copy and        | or creating an account. Please click the link below or a paste the entire link into your browser.                         |
|                             | Confirm your email address                                                                                                |
| https://idp.s<br>d6fb-4dcb- | staging.login.gov/sign_up/email/confirm?_request_id=18e67e8a-<br>8dd6-db55fe31821f&confirmation_token=QvxHCXsT-8yEoX4aq39 |
| This link wi                | ill expire in 24 hours.                                                                                                   |
| Please do                   | not reply to this message.                                                                                                |

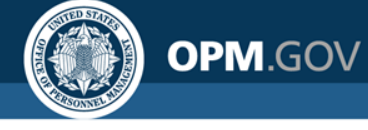

After confirming your email address, a confirmation message will display and you will be prompted to create a password. Enter a password and click the **Continue** button.

| An official website of the United States government                                                                  |  |
|----------------------------------------------------------------------------------------------------|--|
| USAJOBS                                                                                                    |  |
| You have confirmed your email address                                                                                |  |
| Create a strong password<br>It must be at least 9 characters long and not be a commonly used<br>password. That's it! |  |
| Password Show password                                                                                               |  |
| Password strength: Great!                                                                                            |  |
| Continue                                                                                                    |  |
| Password safety tips                                                                                                 |  |
| <u>«Cancel account creation</u>                                                                                      |  |

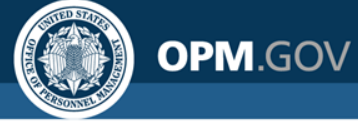

- Select the method in which you would like to secure your account for the two-factor authentication sign-in process (this example uses the Text message option).
- Click the **Continue** button.

| ILOGIN.GOV                                                                                                    | 5       |
|----------------------------------------------------------------------------------------------------|---------|
| Secure your account<br>ogin.gov makes sure you can access your account by ad<br>second layer of security.                                         | lding a |
| Select an option to secure your account:                                                                                                    |         |
| • Text message / SMS<br>Get your security code via text message / SMS.                                                                            |         |
| O Phone call<br>Get your security code via phone call.                                                                                            |         |
| <ul> <li>Authentication application</li> <li>Set up an authentication application to get your second without providing a phone number.</li> </ul> | ecurity |
| Government employees     Use your PIV/CAC card to secure your account.                                                                            |         |

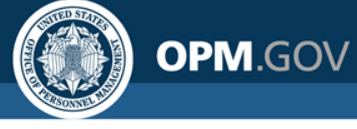

- Enter your phone number. This phone number can be a cellular phone or landline. You must have immediate access to the phone number as the next step will require you to input a confirmation code sent to the phone.
- Click the **Send code** button.

| An official website of the United States government                                              |  |
|--------------------------------------------------------------------------------------------------|--|
|                                                                                                  |  |
| *** ***                                                                                          |  |
| Send your security code via text<br>message<br>We'll text a security code each time you sign in. |  |
| Mobile phone number (201) 555-0123                                                               |  |
| Send code                                                                                        |  |
| Choose another option                                                                            |  |

Important Note for Users Outside of the United States: Login.gov can not call users outside of the United States. If you have an International code of any number other than +1, you must receive your security code via Text message (SMS). Do not register an international landline because you will not receive the code.

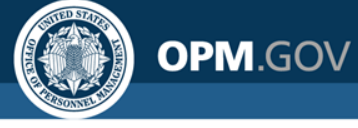

- Enter your one-time security code (received via text) and click the **Submit** button.
- If you were unable to receive the code, click **Get another code** or use the option to **Use another phone number** to receive another code.

| An official v              | website of the United States government      |
|----------------------------|----------------------------------------------|
| U LOGIN.GO                 | W USAJUBS                                    |
|                            |                                              |
| F .                        | ·                                            |
| Enter your sec             | curity code                                  |
| We sent a security code to | <b>+1 202-607</b> - This code will expire in |
| to minutes.                |                                              |
| One-time security code     |                                              |
| 150261                     | Submit                                       |
| 190201                     | Cashint                                      |
| Cat another cade           | Domember this browser for 20 days            |
| Get another code           | Remember this browser for 30 days            |
|                            |                                              |
| Entered the wrong phone    | number? <u>Use another phone number</u>      |
| Cancel account creation    |                                              |
| - ouncertaceount creation  |                                              |
|                            |                                              |
|                            |                                              |

Note: Each time you sign into Onboard, you must enter your: (1) email address, AND

- (2) password, AND
- (3) second authentication option

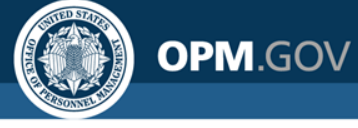

- After entering the security code, the login.gov system will assign you a personal key. If you forget the password or do not have your phone, you must enter the personal key to access your account.
- You will need to print or write down this code. This code will not be sent to you via text message or phone call.

| out.                                 |                |
|--------------------------------------|----------------|
| Service Your perso                   | onal key       |
| FA6N - ADRW - 48                     | BVS - C3F      |
| Generated on July 27, 2018           | CLOGIN.GOV     |
| C Get another ke                     | Print this pag |
| Why do I need to store my new key on | n paper?       |

<u>Note</u>: For your privacy and security, login.gov does not store your password and personal key. Only you know them.

Login.gov requires you to store your personal key outside of your computer or mobile device so it can be safe even if your devices are stolen or your online accounts are hacked.

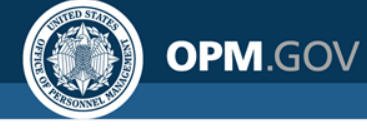

- Enter your personal key (to confirm that you have a copy)
- Click the **Continue** button

| Enter your person                | al key                                   |
|----------------------------------|------------------------------------------|
| Please confirm you have a copy o | f your personal key by entering it below |
| FA6N-ADRW-48VS-C3                | F                                        |
| Back                             | Continue                                 |

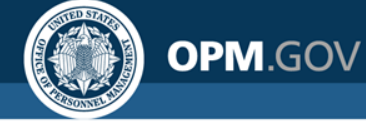

The system will confirm that you have created your login.gov account. On this page, you will click **Continue** to be directed to the USA Staffing Onboard Welcome Page.

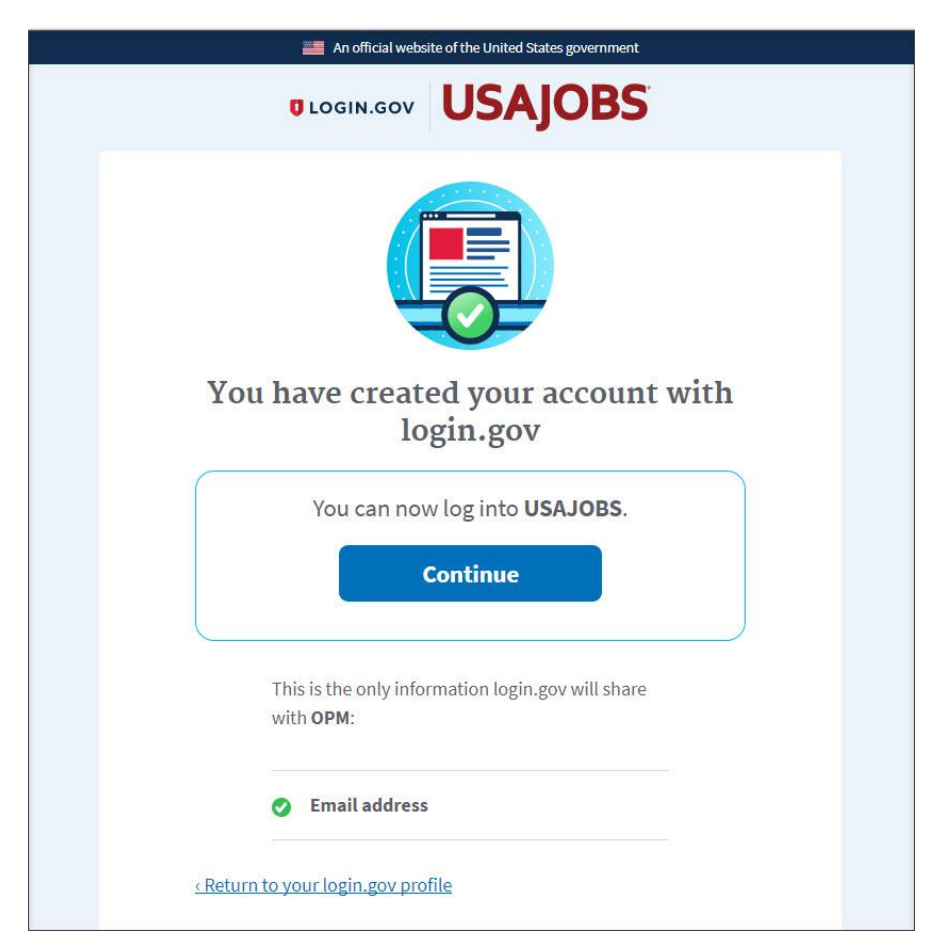

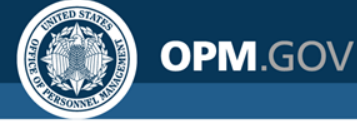

You may begin the onboarding process through the USA Staffing Onboard system.

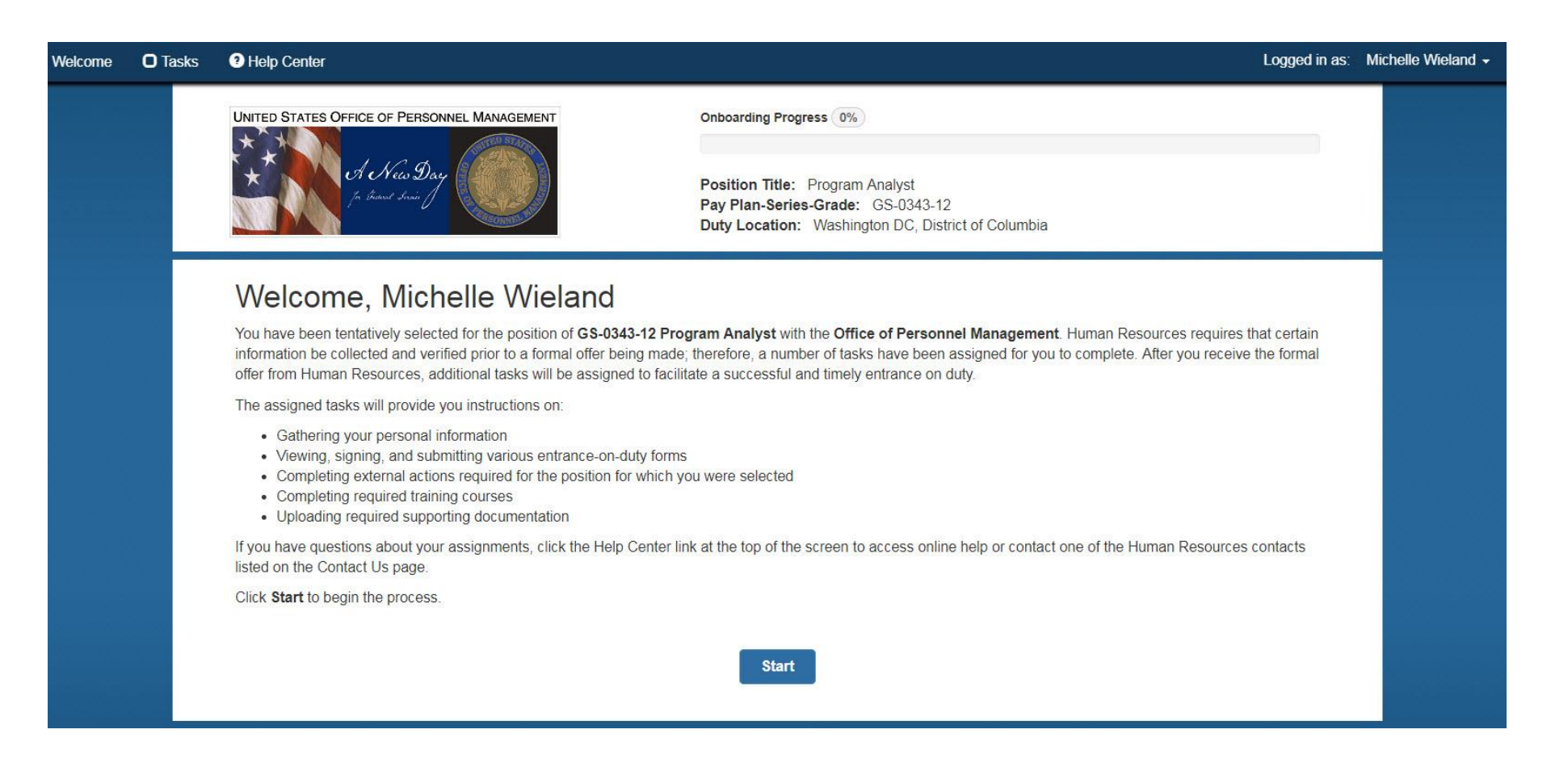

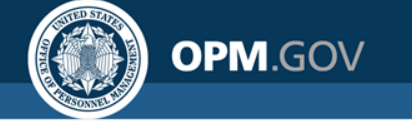

#### **Requesting Assistance**

You have successfully created your Onboard account through login.gov.

For questions or assistance with your login.gov account, review the online help at <a href="https://login.gov/help">https://login.gov/help</a> or email them at <a href="https://help">hello@login.gov</a>

For help with linking your USAJOBS profile information to your login.gov account, contact the USAJOBS Help Desk at: <u>https://www.usajobs.gov/Help/how-</u> <u>to/account/profile/#contact-us-form</u>

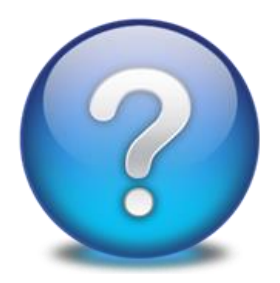

If you have already created your login.gov account, please see the instructions for **Part II** – **Accessing Your Onboard Account** at: <u>https://help.usastaffing.gov/NewHire/index.php?title=New\_Hire</u>